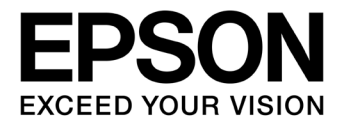

# CMOS 32-BIT SINGLE CHIP MICROCONTROLLER S1C31 Family Software Development Setup Guide Rev.4.1

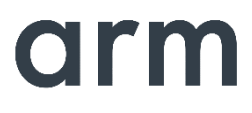

SEIKO EPSON CORPORATION

#### Evaluation board/kit and Development tool important notice

- 1. This evaluation board/kit or development tool is designed for use with engineering evaluation, demonstration, or development purposes only. Do not use it for other purposes. It is not intended to meet the design requirements of finished products.
- 2. This evaluation board/kit or development tool is intended for use by an electronic engineer and is not a consumer product. The user should use it properly and in a safe manner. Seiko Epson does not assume any responsibility or liability of any kind of damage and/or fire caused by its use. The user should cease to use it when any abnormal issue occurs even during proper and safe use.
- 3. Parts used for this evaluation board/kit or development tool may be changed without any notice.

#### NOTICE : PLEASE READ THE FOLLOWING NOTICE CAREFULLY BEFORE USING THIS DOCUMENT

The contents of this document are subject to change without notice.

- 1. This document may not be copied, reproduced, or used for any other purpose, in whole or in part, without the consent of the Seiko Epson Corporation ("Epson").
- 2. Before purchasing or using Epson products, please contact our sales representative for the latest information and always be sure to check the latest information published on Epson's official web sites and other sources.
- 3. Information provided in this document such as application circuits, programs, usage, etc., are for reference purposes only. Using the application circuits, programs, usage, etc. in the design of your equipment or systems is your own responsibility. Epson makes no guarantees against any infringements or damages to any third parties' intellectual property rights or any other rights resulting from the information. This document does not grant you any licenses, intellectual property rights or any other rights with respect to Epson products owned by Epson or any third parties.
- 4. Epson is committed to constantly improving quality and reliability, but semiconductor products in general are subject to malfunction and failure. By using Epson products, you shall be responsible for your hardware. Software and systems must be designed well enough to prevent death or injury as well as any property damage even if any of the malfunctions or failures might be caused by Epson products. When designing your products using Epson products, please be sure to check and comply with the latest information regarding Epson products (this document, specifications, data sheets, manuals, Epson's web site, etc.). When using the information included above materials such as product data, charts, technical contents, programs, algorithms and application circuit examples, you shall evaluate your products both on a stand-alone basis as well as within your overall systems. You shall be solely responsible for deciding whether or not to adopt and use Epson products.
- 5. Epson has prepared this document and programs provided in this document carefully to be accurate and dependable, but Epson does not guarantee that the information and the programs are always accurate and complete. Epson assumes no responsibility for any damages which you incur due to misinformation in this document and the programs.
- 6. No dismantling, analysis, reverse engineering, modification, alteration, adaptation, reproduction, etc., of Epson products is allowed.
- 7. Epson products have been designed, developed and manufactured to be used in general electronic applications (office equipment, communications equipment, measuring instruments, home electronics, etc.) and applications individually listed in this document ("General Purpose"). Epson products are NOT intended for any use beyond the General Purpose uses that requires particular/higher quality or reliability in order to refrain from causing any malfunction or failure leading to death, injury, serious property damage or severe impact on society, including, but not limited to those listed below. Therefore, you are advised to use Epson products only for General Purpose uses. Should you desire to buy and use Epson products for a particular purpose other than a General Purpose uses, Epson makes no warranty and disclaims with respect to Epson products, whether express or implied, including without limitation any implied warranty of merchantability or fitness for any particular purpose. Please be sure to contact our sales representative and obtain approval in advance.

[Particular purpose]

Space equipment (artificial satellites, rockets, etc.)

Transportation vehicles and their control equipment (automobiles, aircraft, trains, ships, etc.)

Medical equipment (other than applications individually listed in this document) / Relay equipment to be placed on ocean floor Power station control equipment / Disaster or crime prevention equipment / Traffic control equipment / Financial equipment Other applications requiring similar levels of reliability as those listed above

- 8. Epson products listed in this document and our associated technologies shall not be used in any equipment or systems that laws and regulations in Japan or any other countries prohibit to manufacture, use or sell. Furthermore, Epson products and our associated technologies shall not be used for developing weapons of mass destruction, or any other military purposes or applications. If exporting Epson products or our associated technologies, you shall comply with the Foreign Exchange and Foreign Trade Control Act in Japan, Export Administration Regulations in the U.S.A. (EAR) and other export-related laws and regulations in Japan and any other countries and follow the required procedures as provided by the relevant laws and regulations.
- 9. Epson assumes no responsibility for any damages (whether direct or indirect) caused by or in relation with your non-compliance with the terms and conditions in this document.
- 10. Epson assumes no responsibility for any damages (whether direct or indirect) incurred by any third party that you assign, transfer, loan, etc., Epson products to.
- 11. For more details or other concerns about this document, please contact our sales representative.
- 12. Company names and product names listed in this document are trademarks or registered trademarks of their respective companies. Arm, Cortex, Keil and μVision are registered trademarks of Arm Limited (or its subsidiaries) in the US and/or elsewhere. IAR Systems, IAR Embedded Workbench, C-SPY, I-jet, IAR and the logotype of IAR Systems are trademarks or registered trademarks owned by IAR Systems AB. SEGGER and J-Link are trademarks or registered trademarks of SEGGER Microcontroller GmbH & Co. KG. All rights reserved. All brands or product names mentioned herein are trademarks and/or registered trademarks of their respective companies. "Reproduced with permission from Arm Limited. Copyright © Arm Limited"

(Rev.e1.0, 2021.9)

© Seiko Epson Corporation 2022, All rights reserved.

# **Table of Contents**

| 1. Overview                                                                                                    | 1                   |
|----------------------------------------------------------------------------------------------------|---------------------|
| 1.1 Software development environment list                                                                                                    | 1                   |
| 2. Acquisition of Software Development Environment                                                                                                    | 2                   |
| 2.1 How to Get                                                                                                    | 2                   |
| 2.2 Documents for Referencing Detailed Information                                                                                                    | 3                   |
| 3. Setup of Software Development Environment                                                                                                    | 4                   |
| <ul> <li><b>3.1 Installation of IDE</b></li> <li>3.1.1 When Using the IAR EWARM</li> <li>3.1.2 When Using the MDK-ARM</li> </ul>                                | <b>4</b><br>4<br>5  |
| 3.2 Installing the S1C31SetupTool package                                                                                                    | 6                   |
| <b>3.3</b> Connection of Hardware         3.3.1       When Using the I-jet         3.3.2       When Using the J-Link         3.3.3       When Using the DAPLink | <b>8</b><br>9<br>11 |
| 3.4 Installation of peripheral circuit sample software package                                                                                                  | 12                  |
| Revision History                                                                                                    | 13                  |

# 1. Overview

This document describes the setup procedure of our recommended software development environment for user who are using S1C31 Family <sup>\*1</sup> for the first time.

\* 1: S1C31 Family is a microcontroller equipped with ARM<sup>®</sup> Cortex<sup>®</sup>-M0+ processor and is a product of Seiko Epson Corporation.

# 1.1 Software development environment list

Figure 1.1.1 shows the software development environment set (toolchain) of the S1C31 Family.

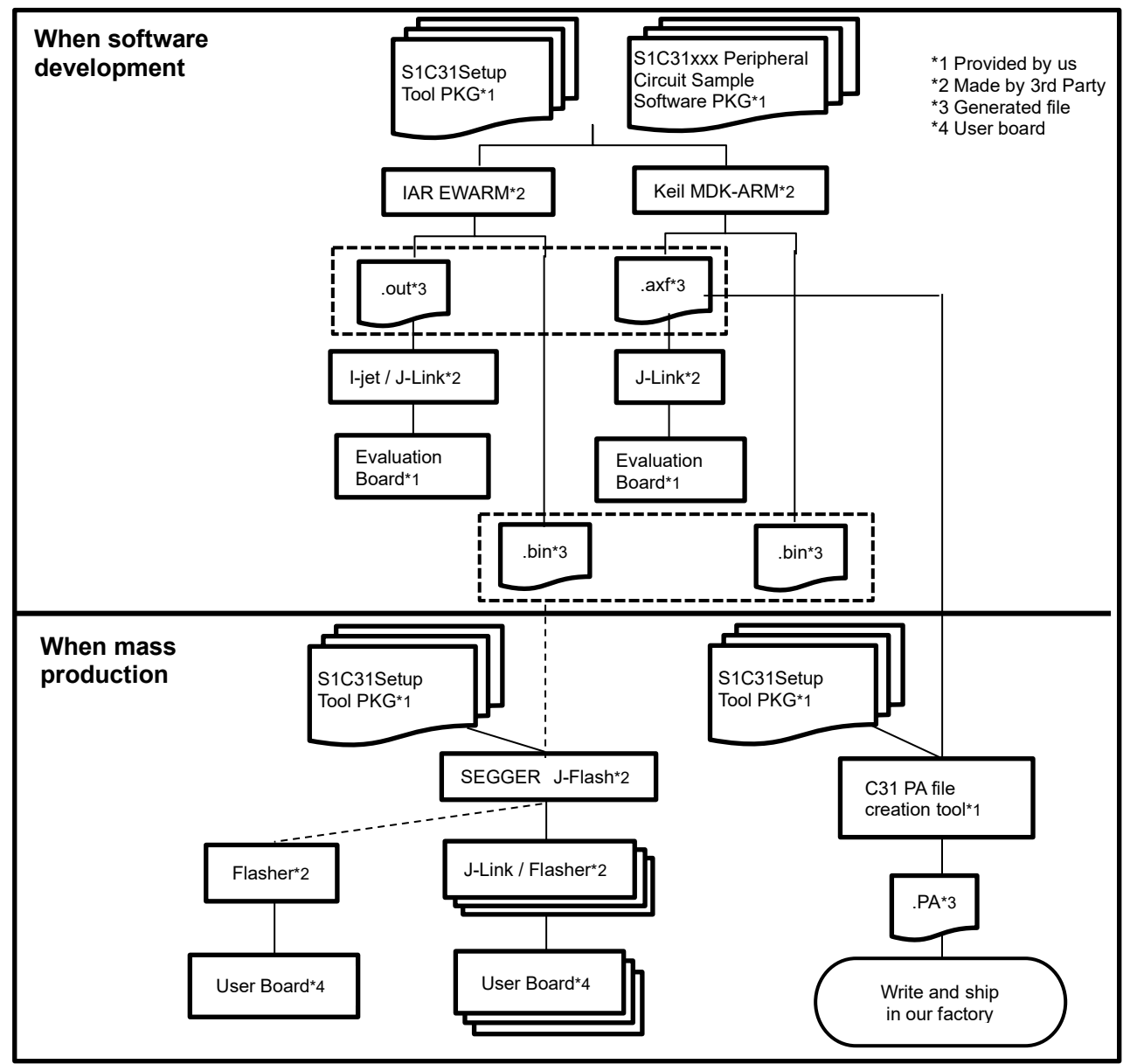

Figure 1.1.1 S1C31 Family Toolchain

This document describes the procedure for setting up the software development environment required for "When software development" in Figure 1.1.1.

# 2. Acquisition of Software Development Environment

This chapter describes how to obtain our recommended software development environment required for software development.

## 2.1 How to Get

The user can use the third-party ARM<sup>®</sup> development Environment (Integrated Development Environment /IDE and Debug Probe) to development the software for the S1C31 Family.

Table 2.1.1 shows the recommended development Environment for S1C31 Family. Please contact the tool vendor's distributors to obtain these tools.

| Туре                               | Name                                               | Remarks                    |  |
|------------------------------------|----------------------------------------------------|----------------------------|--|
| PC                                 | PC with Windows 10                                 | -                          |  |
| Integrated Development Environment | IAR Embedded Workbench for ARM<br>(by IAR Systems) |                            |  |
| (IDE)                              | MDK-ARM with uVision5 (by ARM)                     | Please prepare either one. |  |
| Debugging Drobe                    | I-jet (by IAR Systems)                             |                            |  |
|                                    | J-Link (by SEGGER)                                 | Please prepare either one. |  |

Table 2.1.1 Development Environment Needed

Please prepare either one of IDEs and either one of debug probes in Table 2.1.1. However, please note that some combinations of IDE and debug probe can not be used as shown in Table 2.1.2.

#### Table 2.1.2 Available Combinations of IDE and Debug Probe

|                                               | I-jet         | J-Link    |
|-----------------------------------------------|---------------|-----------|
| IAR Embedded Workbench for ARM<br>(IAR EWARM) | Available     | Available |
| MDK-ARM                                       | Not available | Available |

Furthermore, by using the software and evaluation board provided by us, users can start software development smoothly. Table 2.1.3 shows the software development environment provided by us.

#### Table 2.1.3 Tools Provided by Seiko Epson

| Name                                                  | Contents                                                                                                    |  |  |
|-------------------------------------------------------|----------------------------------------------------------------------------------------------------|--|--|
| S1C31 Setup Tool package*1                            | Files required for software development environment.<br>(Flash loader, configuration files (.svd, etc.), etc.) |  |  |
| S1C31xxx Peripheral circuit sample software package*1 | Peripheral circuit library and sample software.                                                                |  |  |
| S5U1C31xxxTx*2 (SVT Board)                            | S1C31xxx Evaluation Board.                                                                                     |  |  |

Seiko Epson Corporation

\*1: Please download from the Seiko Epson microcontroller web site.

\*2: Please contact your local distributor or sales office.

# 2.2 Documents for Referencing Detailed Information

For detailed information on each development environment tool, refer to the documents shown in Table 2.2.1.

| ΤοοΙ                                                   | Reference information | Reference document                                                                                                    |
|--------------------------------------------------------|-----------------------|----------------------------------------------------------------------------------------------------|
|                                                        | Installation          | Quick Reference *1                                                                                                    |
| IAR EWARM                                              | IDE operations        | Getting Started with IAR Embedded Workbench for ARM *1<br>IDE Project Management and Building Guide *1<br>C-SPY® Debugging Guide *1 |
| MDK-ARM                                                | Installation          | Getting Started with MDK *2                                                                                                    |
|                                                        | IDE operations        | Getting Started with MDK *2<br>Complete User's Guide Selection *2                                                                   |
| I-jet                                                  | -                     | IAR Debugging probes User Guide *1                                                                                                  |
| J-Link                                                 | -                     | J-Link/J-Trace User Guide *3                                                                                                    |
| S1C31 Setup Tool package                               | -                     | This document *4                                                                                                    |
| S1C31xxx Peripheral Circuit<br>Sample Software package | -                     | S1C31 Family Peripheral Circuit Sample Software Manual *4                                                                           |
| S1C31xxx Evaluation Board                              | -                     | S5U1C31xxxTx Manual *4                                                                                                    |

Table 2.2.1 List of Reference Document

- \*1: Please download from the IAR Systems web site. The URL of this web site is as follows: <a href="https://www.iar.com/">https://www.iar.com/</a>>
- \*2: Please download from the ARM KEIL web site. The URL of this web site is as follows: < http://www.keil.com/ >
- \*3: Please download from the SEGGER web site. The URL of this web site is as follows: < https://www.segger.com/ >
- \*4: Please download from the Seiko Epson microcontroller web site.

# 3. Setup of Software Development Environment

This chapter describes the procedure for setting up the software development environment obtained in Chapter 2.

## 3.1 Installation of IDE

This section describes the procedure to install IAR EWARM and MDK-ARM.

### 3.1.1 When Using the IAR EWARM

Install the IAR EWARM by following the procedure shown below.

- (1) Download the installer of IAR Embedded Workbench for ARM from the web site of IAR Systems.
- (2) Finish all the application on the Windows.
- (3) Double click the installer(exe file) to launch it. Then the installation screen shown below will be displayed. (Figure 3.1.1.1)
- (4) Click [Install IAR Embedded Workbench®] to start the installation wizard. (Figure 3.1.1.1)

| IAR Embedded<br>Workbench                           | <b>EIAR</b><br>SYSTEMS |
|-----------------------------------------------------|------------------------|
|                                                     |                        |
| Install IAR Embedded Workbench <sup>®</sup> for ARM |                        |
| Installation and licensing information              |                        |
| • Release notes                                     |                        |
| Install drivers                                     |                        |
| • Explore the installation media                    |                        |
| • Exit                                              | Japanese               |

Figure 3.1.1.1 Installation Screen of IAR Embedded Workbench for ARM

- (5) Follow the prompts in the installation wizard to proceed with the installation. The recommended settings are as follows.
  - Installation directory: Default location
  - Installation option: Full installation

If you launch the IAR Embedded Workbench for the first time after installation, license registration will be requested. The procedure of license registration varies depending on the type of license you purchased. For more information on the procedure of license registration, refer to "Quick Reference" (listed in Table 2.2.1).

#### 3.1.2 When Using the MDK-ARM

Install the MDK-ARM by following the procedure shown below.

- (1) Download the installer of MDK-ARM from the ARM web site.
- (2) Finish all the application on the Windows.
- (3) Double click the installer(exe file) to launch it. Then the installation wizard shown below will be displayed. (Figure 3.1.2.1)

| Setup MDK-ARM V5.20                                                                                                    | <b>×</b>                                   |
|----------------------------------------------------------------------------------------------------|--------------------------------------------|
| Welcome to Keil MDK-ARM<br>Release 5/2016                                                                                                    | <b>ARM</b> °KEIL°<br>Microcontroller Tools |
| This SETUP program installs:<br><b>MDK-ARM V5.20</b><br>This SETUP program may be used to update a previous produc<br>However, you should make a backup copy before proceeding.<br>It is recommended that you exit all Windows programs before constant to product installation. | ct installation.<br>ontinuing with SETUP.  |
| - Keil MDK-ARM Setup                                                                                                    | << Back Next >> Cancel                     |

Figure 3.1.2.1 Installation Screen of MDK-ARM

- (4) Follow the prompts in the installation wizard to proceed with the installation of MDK Core. The recommended settings are as follows.
  - Installation directory: Default location
- (5) Pack Installer is started automatically after the installation MDK Core, select [cortex-M0 plus] to install the software pack for "cortex-M0 plus".

If you use MDK-ARM without code size limits after installation, license registration is required. The procedure of license registration varies depending on the type of license you purchased. For more information on the procedure of license registration, refer to "Getting Started with MDK" (listed in Table 2.2.1).

## 3.2 Installing the S1C31SetupTool package

This section describes the installation procedure for the S1C31SetupTool package, which includes the flash loader and configuration files (such as .svd).

- (1) Download S1C31SetupTool.zip from our microcontroller website and unzip it to any folder.
- (2) Execute "s1c31ToolchainSetup.exe" from the extraction destination folder.
- (3) After starting the installer, execute the installation according to the instructions of the installer.
  - 1. Check the installation contents
  - 2. Confirmation of the terms of the license agreement
  - 3. Select the software development environment to use
  - 4. Select the installation folder and execute the installation If the software development environment to be used is not installed, "Destination Folder" will be displayed in an empty state.
  - 5. Exit the installer

| Family Toolchain Package X.X.X Setup — — X Welcome to S1C31 Family Toolchain Package X.X.X Setup Setup will guide you through the installation of S1C31 Family Toolchain Package X.X.X It is recommended that you dose all other applications before starting Setup. This will make it possible to update relevant system files without having to reboot your computer. Click Next to continue. | Family Toolchain Package X.X.X Setup       —       X         Acreement       Xereement       Image: Standard Standard |
|----------------------------------------------------------------------------------------------------|----------------------------------------------------------------------------------------------------|
| Next >     Cancel       3     Family Toolchain Package x.x.x Setup     —     —     X       Components     Components     Components     Components     Components                                                                                                    | Family Toolchain Package x.x.x Setup Tristal EWARM configuration files and Flash Loader.                                                                                                    |
| Check the components you want to install and uncheck the components you don't want to install. Click Next to continue.                                                                                                    | Setup will install S1C31 Family Toolchain Package x.x.x in the following folder. To install in a different folder, click Browse and select another folder. Click Install to start the installation.                                                                                                    |
| Select components to install:                                                                                                    | Destination Folder                                                                                                    |
| Spece required: 10:0 MB       Nullsoft Install System v3:05       < Back       Next >   Cancel                                                                                                    | Space required: 10.0 MB<br>Space available: 172.0 GB<br>Nullsoft Install System v3.05<br>Back Install Cancel                                                                                                    |

\* When IAR EWARM is selected in [3]

# 3. Setup of Software Development Environment

| Family Toolchain Package x.x.x Setup       —       ×         How Area and State and Flash Loader.       Image: Comparison of the setup will install S1C31 Family Toolchain Package X.X.X in the following folder. To install in a different folder, click Browse and select another folder. Click Install to start the installation. | 5 Family Toolchain Package x.x.x Setup — — — X<br>Completing S1C31 Family Toolchain<br>Package X.X.X Setup<br>S1C31 Family Toolchain Package X.X.X has been installed on<br>your computer.<br>Click Finish to dose Setup. |
|----------------------------------------------------------------------------------------------------|----------------------------------------------------------------------------------------------------|
| Destination Folder       C::::::::::::::::::::::::::::::::::::                                                                                                    | Sade Finish Cancel                                                                                                    |

\* When KEIL MDK-AMR is selected in [3]

# 3.3 Connection of Hardware

This section describes how to connect the hardware of the software development. The debug probe recommended for the S1C31 Family is I-jet or J-Link.

## 3.3.1 When Using the I-jet

- (1) Connect I-jet to the PC with IAR EWARM installed using the USB micro cable included with I-jet. This enables the PC to automatically install the device driver.
- (2) Connect I-jet to the evaluation board(ex. S5U1C31xxxTx) using the cable and adapter included with I-jet. (see Figures 3.3.1.1)

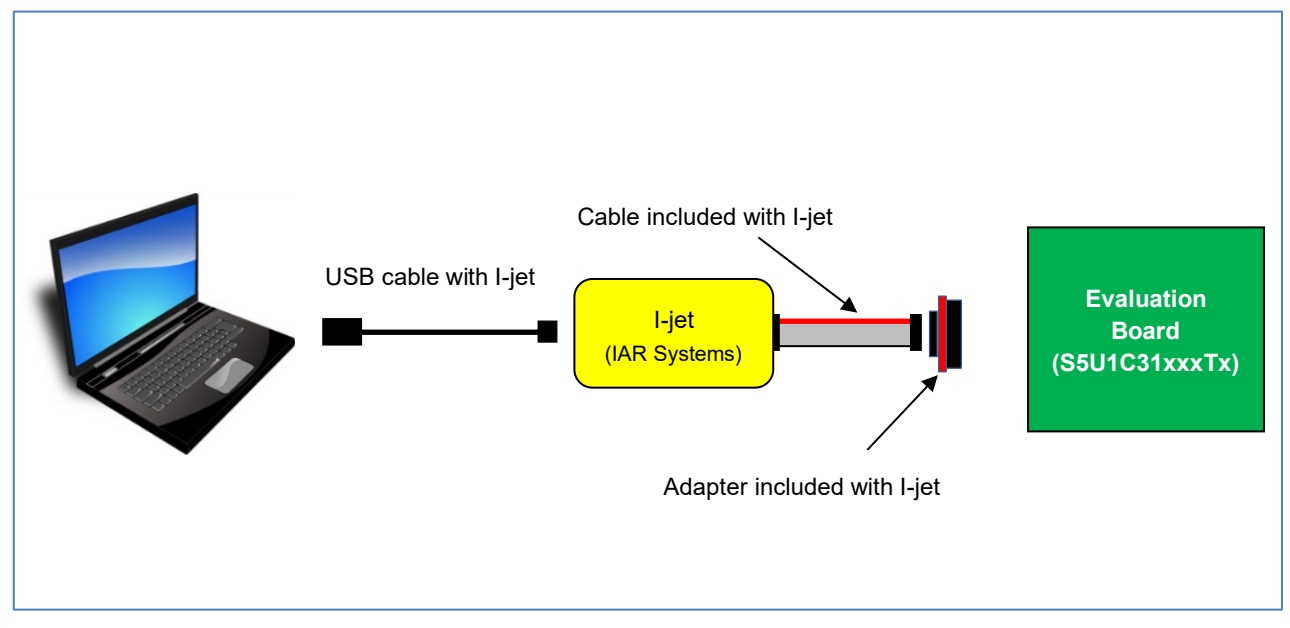

Figure 3.3.1.1 Hardware Connection using I-jet\*1

\*1: Figure 3.3.1.1 shows an example when the evaluation board (S5U1C31xxxTx) works using 5V power supply supplied from a debug probe (I-jet).

For more information on the connection of hardware with I-jet, refer to the "IAR Debugging probes User Guide", "S5U1C31xxxTx Manual" (listed in Table 2.2.1) as necessary.

### 3.3.2 When Using the J-Link

- (1) Connect J-Link to the PC with either IAR EWARM or MDK-ARM installed, using the USB cable included with J-Link. This enables the PC to automatically install the device driver.
- (2) Connect J-Link to the evaluation board(ex. S5U1C31xxxTx) using ribbon cable included with J-Link. (see Figure 3.3.2.1)
- (3) When supply the 5V power supply from J-Link to the evaluation board, set up J-Link in the following procedure. When supplying the power to the evaluation board with the external power supply, the following procedure is unnecessary.
  - (3.1) Download "J-Link Software and Documentation Pack" of Ver.6.xx or later from the SEGGER website.
  - (3.2) Click "J-Link Software and Documentation Pack (\*.exe)" to install it.
  - (3.3) Click [SEGGER J-Link V6.xx > J-Link Commander V6.xx] in the start menu on Windows. Then the console screen will be displayed. (see Figure 3.3.2.2)
  - (3.4) Enter the following commands into the console screen.

J-Link> power on perm J-Link> exit

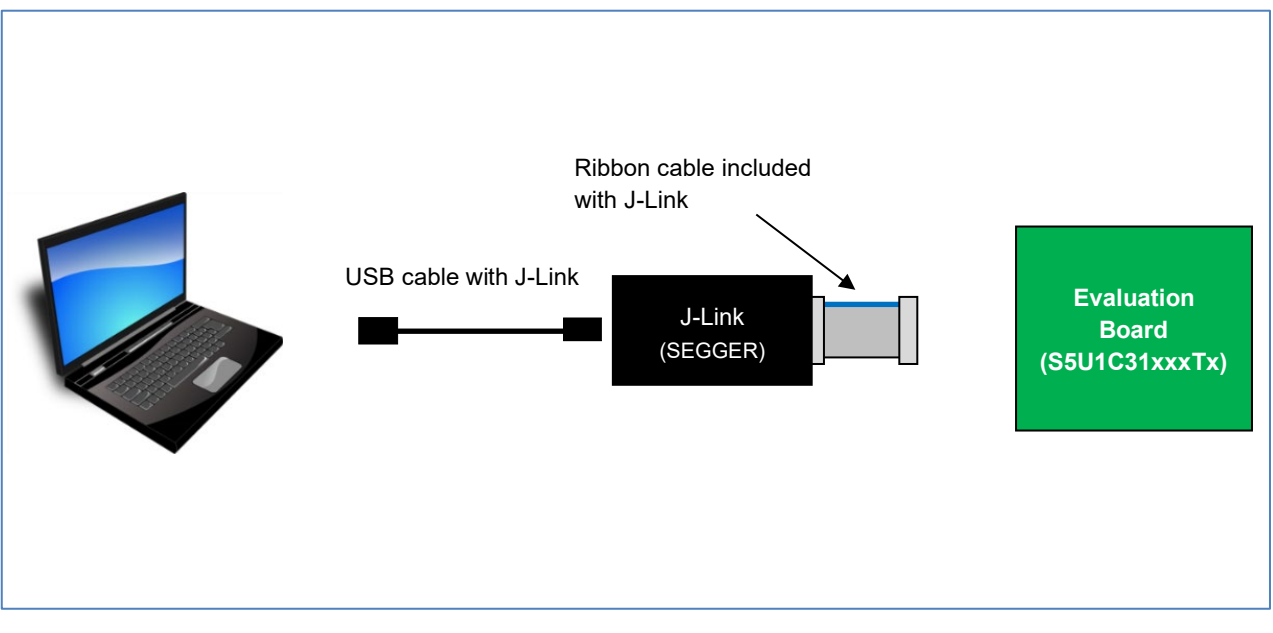

Figure 3.3.2.1 Hardware Connection using J-Link<sup>\*1</sup>

\*1: Figure 3.3.2.1 shows an example when the evaluation board (S5U1C31xxxTx) works using 5V power supply supplied from a debug probe (J-Link).

# 3. Setup of Software Development Environment

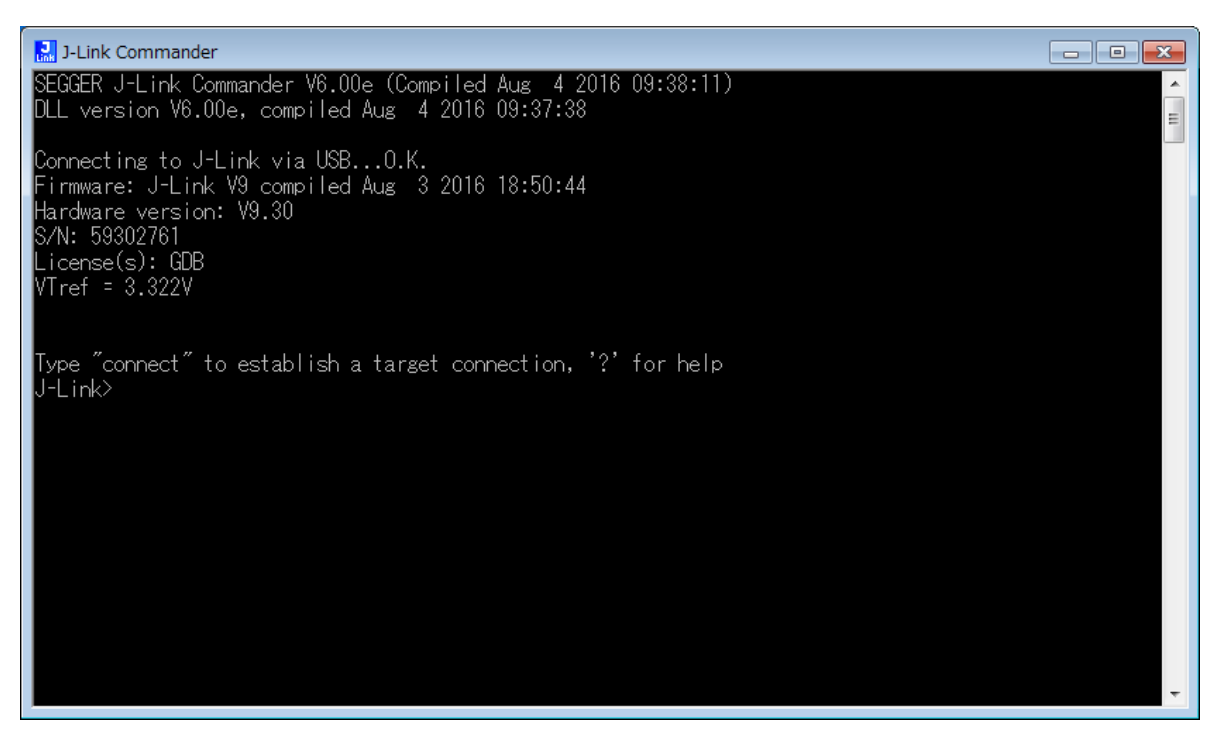

Figure 3.3.2.2 Starting J-Link Commander

For more information on the connection of the hardware with J-Link, refer to the "J-Link/J-Trace User Guide", "S5U1C31xxxTx Manual" (listed in Table 2.2.1) as necessary.

## 3.3.3 When Using the DAPLink

- (1) Prepare a commercially available micro USB cable.
- (2) Connect the type B of micro USB cable to the CN4 connector on the S5U1C31D41T board.
- (3) Connect the type A of micro USB cable to the PC with either IAR EWARM or MDK-ARM installed using the micro USB cable. This enables the PC to automatically install the device driver.

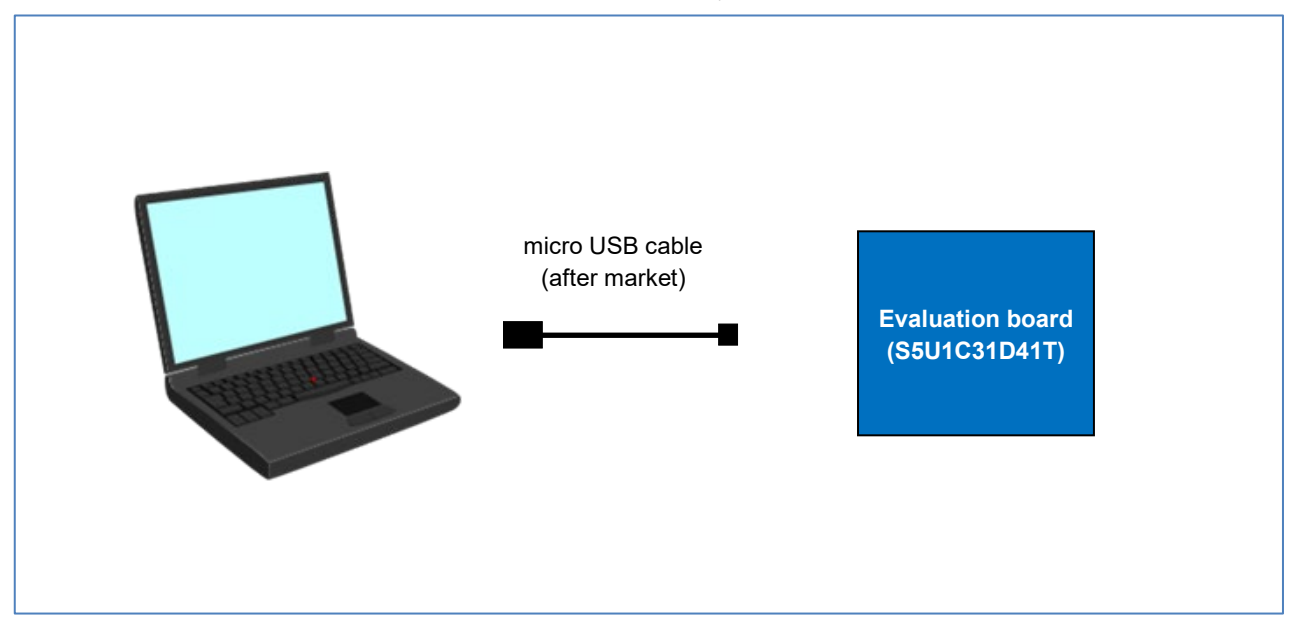

Figure 3.3.3.1 Hardware Connection using DAPLink\*1,\*2

\*1: Figure 3.3.3.1 shows an example when using the debugger(DAPLink) mounted on the S5U1C31D41T board.
\*2: DAPLink can only be used with the S5U1C31D41T board. Please note that it cannot be used with other

boards.

For more information on the connection of the hardware with DAPLink, refer to the "S5U1C31xxxTx Manual" (listed in Table 2.2.1) as necessary.

# 3.4 Installation of peripheral circuit sample software package

All kind of sample software and demo software for the S1C31 are included in the S1C31xxx peripheral circuit sample software package. About the S1C31xxx peripheral circuit sample software package, refer to "S1C31 Family Peripheral Circuit Sample Software Manual".

# **Revision History**

Attachment-1

| Rev. No. | Date       | Page | Category | Contents                                                                                   |
|----------|------------|------|----------|--------------------------------------------------------------------------------------------|
| Rev. 1.0 | 04/25/2017 | All  | New      | New establishment                                                                          |
| Rev. 2.0 | 08/03/2017 | 6-9  | Modify   | Modified section 3.2 and 3.3 to support ENVPP pin and Bridge Board Ver.2.                  |
|          |            | 19   | Add      | Added a step of "Set the debug.ini file" into section 4.2.2.                               |
|          |            | 24   | Modify   | Modified a step (7) in section 4.2.2.                                                      |
| Rev. 3.0 | 07/05/2019 | All  | Delete   | Deleted the description related Flash Programming Power Supply.                            |
|          |            | 9,10 | Modify   | Modified section 4.1 completely for the change of the sample software installation method. |
| Rev. 4.0 | 01/15/2021 | -    | Delete   | Deleted section 4                                                                          |
|          |            | 1    | Modify   | Modified section 1                                                                         |
|          |            | 6-7  | Add      | Added "installing of S1C31SetupTool package" to Section 3.2                                |
| Rev.4.1  | 4/6/2022   | 11   | Add      | Added section 3.3.3.                                                                       |
|          |            |      |          |                                                                                            |
|          |            |      |          |                                                                                            |
|          |            |      |          |                                                                                            |
|          |            |      |          |                                                                                            |
|          |            |      |          |                                                                                            |
|          |            |      |          |                                                                                            |
|          |            |      |          |                                                                                            |
|          |            |      |          |                                                                                            |
|          |            |      |          |                                                                                            |
|          |            |      |          |                                                                                            |
|          |            |      |          |                                                                                            |
|          |            |      |          |                                                                                            |
|          |            |      |          |                                                                                            |
|          |            |      |          |                                                                                            |

# **EPSON**

#### America

Epson America, Inc.

Headquarter: 3131 Katella Ave. Los Alamitos, CA 90720, USA Phone: +1-800-463-7766

San Jose Office: 2860 Zanker Road Suite 204 San Jose, CA 95134, USA Phone: +1-800-463-7766

#### Europe

 Epson Europe Electronics GmbH

 Riesstrasse 15, 80992 Munich,

 Germany

 Phone: +49-89-14005-0

 FAX: +49-89-14005-110

# **International Sales Operations**

#### Asia

Epson (China) Co., Ltd.

4th Floor, Tower 1 of China Central Place, 81 Jianguo Road, Chaoyang District, Beijing 100025 China Phone: +86-10-8522-1199 FAX: +86-10-8522-1120

#### Shanghai Branch

Room 601-603, Building A One East, No.325 East Longhua Road, Shanghai 200023, China Phone: +86-21-5330-4888 FAX: +86-21-5423-4677

#### Shenzhen Branch

Room 804-805, 8 Floor, Tower 2, Ali Center,No.3331 Keyuan South RD(Shenzhen bay), Nanshan District, Shenzhen 518054, China Phone: +86-755-3299-0588 FAX: +86-755-3299-0560

#### Epson Taiwan Technology & Trading Ltd.

15F, No.100, Songren Rd, Sinyi Dist, Taipei City 110. Taiwan Phone: +886-2-8786-6688

#### Epson Singapore Pte., Ltd.

438B Alexandra Road, Block B Alexandra TechnoPark, #04-01/04, Singapore 119968 Phone: +65-6586-5500 FAX: +65-6271-7066

#### Epson Korea Co.,Ltd

10F Posco Tower Yeoksam, Teheranro 134 Gangnam-gu, Seoul, 06235, Korea Phone: +82-2-3420-6695

Seiko Epson Corp. Sales & Marketing Division

MD Sales & Marketing Department JR Shinjuku Miraina Tower, 4-1-6 Shinjuku, Shinjuku-ku, Tokyo 160-8801, Japan

> Document Code: 414183901 First Issue January 2021 Revised April 2022 in JAPAN